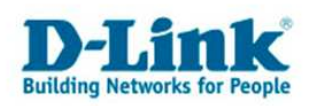

## Schedules (erstellen von Zeitplänen)

1. Greifen Sie per Webbrowser auf die Konfiguration des DGL-4100/4300 zu. Die Standard Adresse ist <u>http://192.168.0.1</u>

2 Im Auslieferungszustand ist auf die Konfiguration kein Passwort gesetzt. Wählen Sie als "User Name" Admin und lassen Sie das "Password" Feld leer und klicken Sie auf "Log In". Sollten Sie bereits ein Passwort vergeben haben logen Sie Sich bitte mit Ihrem Passwort ein.

| 🚈 D-Link Gaming Router : Tools / S                          | ichedules - Microsoft Interne | t Explorer                           |                                   |                                    |               | _ 8 ×      |  |  |
|-------------------------------------------------------------|-------------------------------|--------------------------------------|-----------------------------------|------------------------------------|---------------|------------|--|--|
| Datel Bowbetten Arsicht Eavoriten Extras 2 🖏 Preispiralen 👔 |                               |                                      |                                   |                                    |               |            |  |  |
| 🔇 Zurück + 🕥 + 🚺 👔                                          | Suchen 👷 Fav                  | roriten 🚱 🔗 + 🧕 👿 +                  |                                   |                                    |               |            |  |  |
| Adresse Thttp://192.168.0.1/Tools                           | Schedules.html                |                                      |                                   |                                    |               | <b>.</b>   |  |  |
| Links                                                       | WARDER WARD                   |                                      |                                   |                                    |               |            |  |  |
|                                                             |                               |                                      |                                   |                                    |               |            |  |  |
|                                                             | CAMERI                        | NINCE                                |                                   |                                    | D-Link        |            |  |  |
|                                                             | NETWO                         |                                      |                                   |                                    |               |            |  |  |
|                                                             |                               |                                      |                                   |                                    |               |            |  |  |
|                                                             |                               |                                      |                                   |                                    |               |            |  |  |
|                                                             | BACIC                         | ADVANCED                             | TOOLC                             | CTATUC                             | HELD          |            |  |  |
|                                                             | BASIC                         | ADVANCED                             | IUULS                             | STATUS                             | <u>NELP</u>   |            |  |  |
|                                                             | TOOLS                         | SCHEDIILES                           |                                   |                                    |               |            |  |  |
|                                                             | ADMIN                         | - Joinevole's                        |                                   |                                    |               |            |  |  |
|                                                             | TIME                          | The Schedule configuration option is | used to manage schedule rules for | various firewall and parental cont | rol features. |            |  |  |
|                                                             | SYSLOG                        | Save Settings                        | Dop't Save Settings               |                                    |               |            |  |  |
|                                                             | SYSTEM                        | Suve Seconds                         | Don't Suve Sectings               |                                    |               |            |  |  |
|                                                             | FIRMWARE                      |                                      |                                   |                                    | -             |            |  |  |
|                                                             | DYNAMIC DNS                   | ADD SCHEDULE RULE                    |                                   |                                    |               |            |  |  |
|                                                             | SYSTEM CHECK                  | Name :                               |                                   |                                    |               |            |  |  |
|                                                             | SCHEDULES                     | Day(s):                              | C All Week 💿 Select Day(s)        |                                    |               |            |  |  |
|                                                             |                               | All Day - 24 brs -                   | I Sun I Mon I Tue I A             | Wed I. Thu I. Fri I. Sat           |               |            |  |  |
|                                                             |                               | Start Time :                         |                                   | (hour:minute, 12 hour time)        |               |            |  |  |
|                                                             |                               | End Time :                           | 0 : 0 AM 💽                        | (hour:minute, 12 hour time)        |               |            |  |  |
|                                                             |                               |                                      | Save Clear                        |                                    |               |            |  |  |
|                                                             |                               |                                      |                                   |                                    |               |            |  |  |
|                                                             |                               | SCHEDULE RULES LIST                  |                                   |                                    |               |            |  |  |
|                                                             |                               | Name Day                             | (s) Tin                           | ne Frame                           |               |            |  |  |
|                                                             |                               | · ·                                  |                                   |                                    |               |            |  |  |
|                                                             |                               |                                      | Copyright © 2004-2006 D-L         | ink Systems, Inc.                  |               |            |  |  |
|                                                             |                               | l:                                   |                                   |                                    |               |            |  |  |
|                                                             |                               |                                      |                                   |                                    |               |            |  |  |
|                                                             |                               |                                      |                                   |                                    |               |            |  |  |
|                                                             |                               |                                      |                                   |                                    |               |            |  |  |
|                                                             |                               |                                      |                                   |                                    |               |            |  |  |
|                                                             |                               |                                      |                                   |                                    |               |            |  |  |
|                                                             |                               |                                      |                                   |                                    |               |            |  |  |
| E Fertig                                                    |                               |                                      |                                   |                                    |               | 💓 Internet |  |  |
|                                                             |                               |                                      |                                   |                                    |               |            |  |  |

3. Klicken Sie oben auf "Tools" und dann links auf "Schedules".

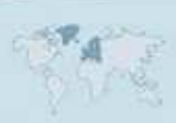

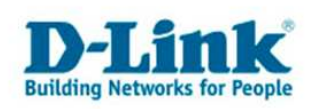

4. Geben Sie dem einen Namen.

5. Soll der Zeitplan jeden Tag rund um die Uhr (24 Stunden) gültig sein, wählen Sie bei "Day(s)" "All Week" aus.

Bei "All Day – 24 hrs" setzen Sie einen Haken.

Klicken Sie dann auf "Save" um den Zeitplan zu übernehmen.

Klicken Sie dann oben auf "Save Settings" um die vorgenommenen Einstellungen zu übernehmen.

| D-Link Gaming Router : Tools / S      | chedules - Microsoft Intern                                                                                          | net Explorer                                                                                                    |                                                                                                    |                                                                                                    |                  |            |
|---------------------------------------|----------------------------------------------------------------------------------------------------|----------------------------------------------------------------------------------------------------|----------------------------------------------------------------------------------------------------|----------------------------------------------------------------------------------------------------|------------------|------------|
| Datei Bearbeiten Ansicht Eavo         | riten E <u>x</u> tras <u>?</u> Preis                                                                                 | piraten                                                                                                    |                                                                                                    |                                                                                                    |                  |            |
| 🛛 🌍 Zurück 🔹 💮 👻 📓                    | Suchen 🎇 Fa                                                                                                    | avoriten 😸 🔯 🐨 🔹                                                                                                    |                                                                                                    |                                                                                                    |                  |            |
| Adresse [4] http://192.168.0.1/Tools_ | Schedules.html                                                                                                    |                                                                                                    |                                                                                                    | 1.2                                                                                                    |                  |            |
| Links                                 |                                                                                                    | N. N. N.                                                                                                    | -                                                                                                    | Service and the service of the service of the servi | ANN ES COMMANY S |            |
|                                       | GAMERL                                                                                                    |                                                                                                    |                                                                                                    |                                                                                                    | D-Link           |            |
|                                       | BASIC                                                                                                    | ADVANCED                                                                                                    | TOOLS                                                                                                    | STATUS                                                                                                    | HELP             |            |
|                                       | TOOLS<br>ADMIN<br>TIME<br>SYSLOG<br>EMAIL SETTINGS<br>SYSTEM<br>FIRMWARE<br>DYNAMIC DNS<br>SYSTEM CHECK<br>SCHEDULES | SCHEDULES<br>The Schedule configuration option is<br>Save Settings<br>ADD SCHEDULE RULE<br>Name :<br>Day(s) :<br>Start Time :<br>End Time :<br>SCHEDULE RULES LIST<br>Name Day | sused to manage schedule rules for<br>Don't Save Settings<br>Regelt<br>All Week, C Setch Day(e)<br>Save Clear<br>r(s) Th<br>Copyright © 2004-2006 Del | r various firewall and parental co<br>Wed IP Thu IP Fri IP Sat<br>(hour:minute, 12 hour time)<br>(hour:minute, 12 hour time)<br>me Frame                                                                                                    | ntrol features.  |            |
| ê                                     |                                                                                                    |                                                                                                    |                                                                                                    |                                                                                                    |                  | 🔮 Internet |

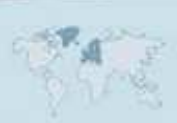

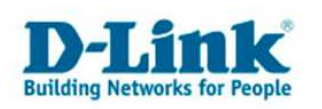

6. Soll ein Zeitplan an bestimmten Tagen gelten, wählen Sie bei "Day(s)" "Select Day(s)" aus und haken die betreffenden Tage an.

Soll der Zeitplan zu bestimmten Uhrzeiten gelten darf "All Day – 24 hrs" nicht angehakt sein.

Tragen Sie darunter die Zeitspanne ein, z.B.

Start Time = 8:0 AM End Time = 7:0 PM

Bedeutet dann eine Zeitspanne von 8 Uhr Vormittags (morgens) bis 7 Uhr Nachmittags (abends).

Klicken Sie dann oben auf "Save Settings" um die vorgenommenen Einstellungen zu übernehmen.

| D-Link Gaming Router : Tools / Schedules - Microsoft Internet Explorer |                                                                                                    |                                                                                                    |                                                                                                    |                                                                                                    |             |            |  |  |  |
|------------------------------------------------------------------------|----------------------------------------------------------------------------------------------------|----------------------------------------------------------------------------------------------------|----------------------------------------------------------------------------------------------------|----------------------------------------------------------------------------------------------------|-------------|------------|--|--|--|
| Datel Bearbeiten Ansicht Eavoriten Extras 2 🖏 Preispiralen 👔           |                                                                                                    |                                                                                                    |                                                                                                    |                                                                                                    |             |            |  |  |  |
| 🖸 😋 Zurück 🔸 🕥 🖌 📓 🔮                                                   | 🏠 🔎 Suchen   👷 Favo                                                                                                    | riten 🚱 🔗 🌭 😿 🔹                                                                                                    |                                                                                                    |                                                                                                    |             |            |  |  |  |
| Adresse 1 http://192.168.0.1/Tools_So                                  | chedules.html                                                                                                    |                                                                                                    |                                                                                                    |                                                                                                    |             |            |  |  |  |
| Links                                                                  |                                                                                                    |                                                                                                    |                                                                                                    |                                                                                                    |             |            |  |  |  |
|                                                                        |                                                                                                    |                                                                                                    |                                                                                                    |                                                                                                    | D-Link      | ~          |  |  |  |
|                                                                        | BASIC                                                                                                    | ADVANCED                                                                                                    | TOOLS                                                                                                    | STATUS                                                                                                    | HELP        |            |  |  |  |
|                                                                        | EXPERIMENTAL SECONDARY SECONDARY SEC | SCHEDULES<br>The Schedule configuration option<br>Save Settings<br>ADD SCHEDULE RULE<br>Name<br>Day(s)<br>All Day - 24 hrs<br>Start Time<br>End Time<br>SCHEDULE RULES LIST<br>Name Da | is used to manage schedule rules for<br>Don't Save Settings<br>: Regeli<br>: C All Week © Select Day(s)<br>: Sun M Mon Tue W ti<br>: Save Clear<br>: Save Clear<br>: Copyright © 2004-2006 D-1 | Various firewall and parental contro<br>Ved IP Thu I Fri I Sat<br>(hour:minute, 12 hour time)<br>(hour:minute, 12 hour time)<br>ne Frame<br>Ink Systems, Inc. | 3/features. |            |  |  |  |
| ê                                                                      |                                                                                                    |                                                                                                    |                                                                                                    |                                                                                                    |             | 🔮 Internet |  |  |  |

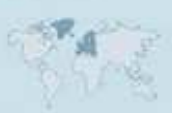

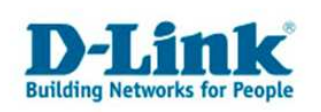

7. Klicken Sie auf "Reboot the Device" um den DGL-4100/4300 neu zu starten.

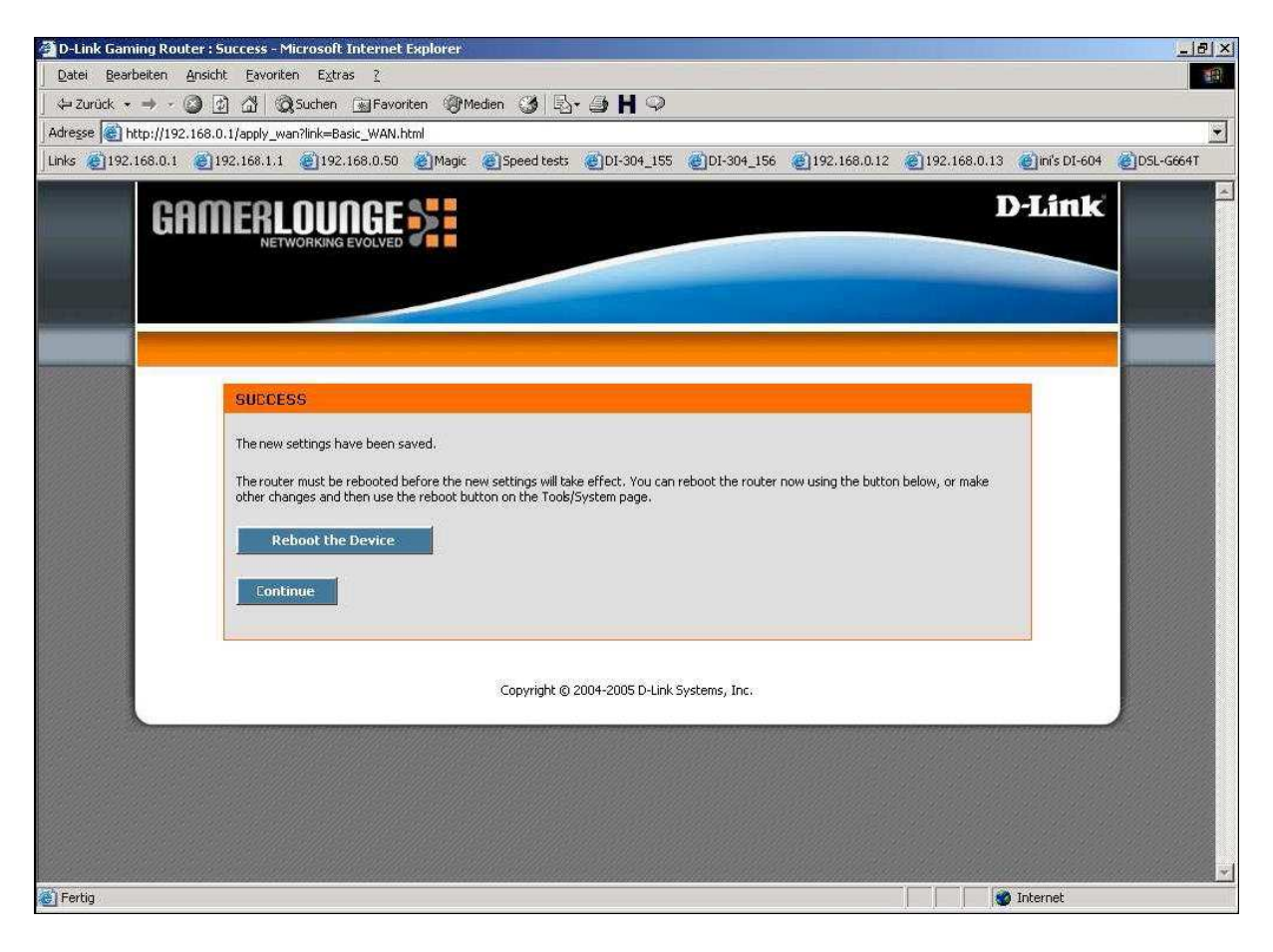

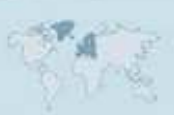